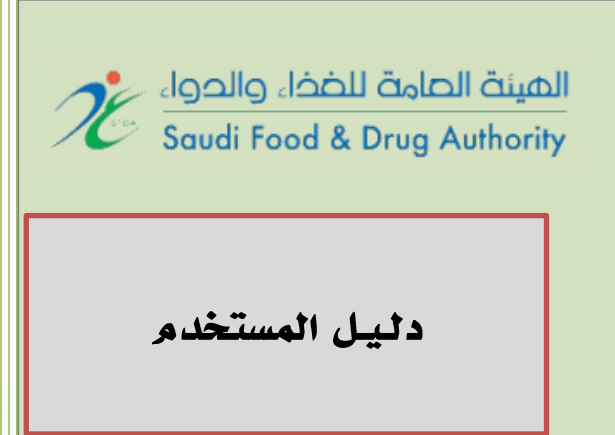

# للنظام الإلكتروني لإصدار شهادات صلاحية التصدير للمنتجات الغذائية المصنعة

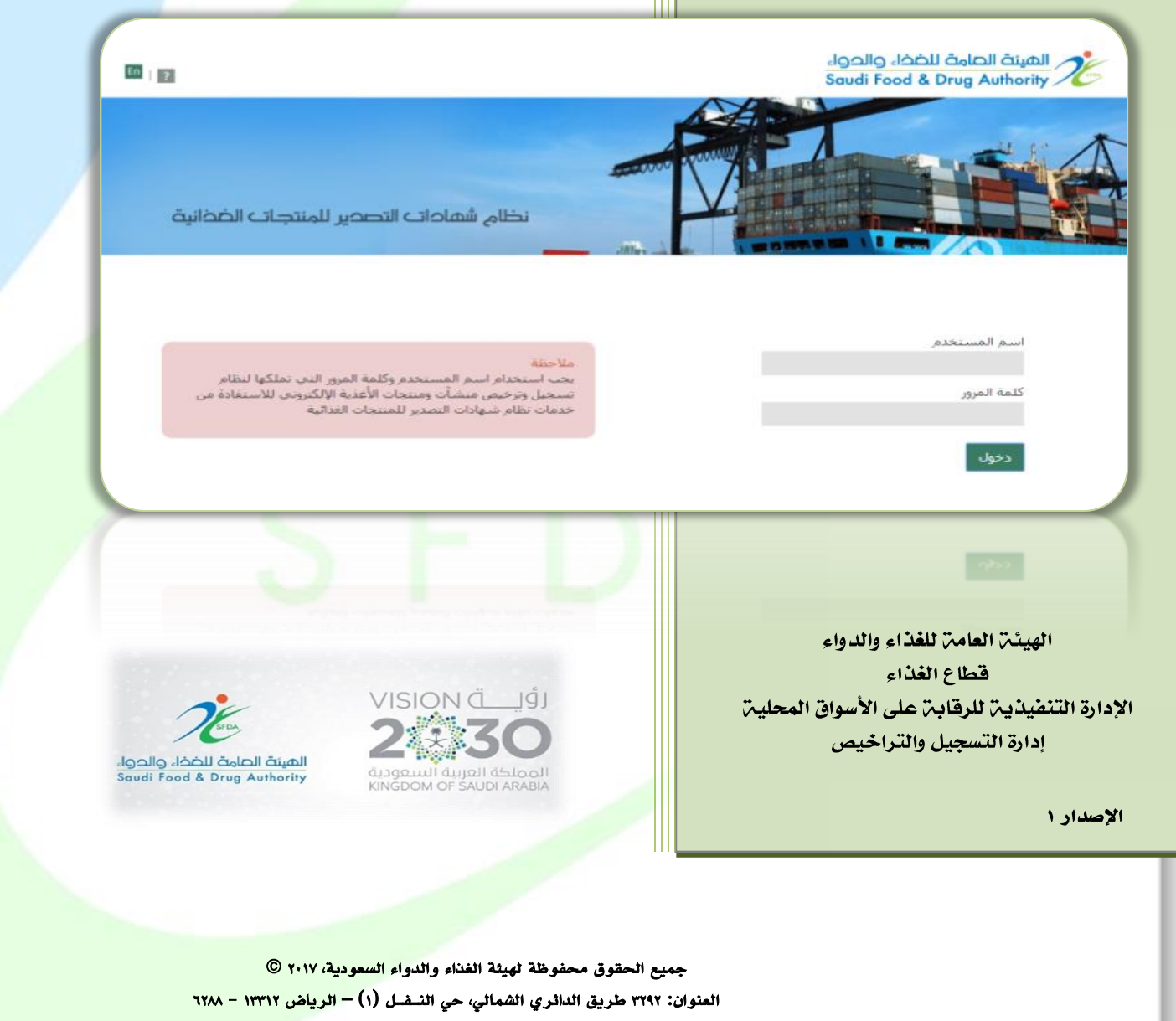

رقم الهاتف: ۰۰۹٦٦١١١٢٠٣٨٢٢٢ رقم الفاكس : ۰۰۹٦٦١١٢٧٥٠٢٦٥ البريد الالكتروني: Fes.food@sfda.gov.sa

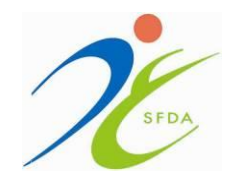

Kingdom of Saudi Arabia Saudi Food & Drug Authority Food Sector The Executive Dep. for Local Markets Control Registration & Licensing Department

المحتويات

| الموضوع                                                           | رقم الصفحة |
|-------------------------------------------------------------------|------------|
| نبذة عامة عن دليل المستخدم                                        | ۳          |
| الدخول إلى نظام التصدير                                           | ٤          |
| مقدمت                                                             | ٤          |
| الدخول الى نظام إصدار شهادات التصدير للمنتجات الغذائية            | ٦          |
| طلب إصدار شهادة صلاحية التصدير                                    | ۹          |
| مقدمت                                                             | ٦          |
| طلب إصدار شهادة تصدير للمنتجات الغذائيم                           | ٦          |
| الخطوة الأولى: طلب إصدار شهادة صلاحية تصدير                       | ٨          |
| معلومات عن المنشأة                                                | ٩          |
| معلومات شهادة التصدير.                                            | ۱۰         |
| الخطوة الثانية: طلب شهادة صلاحية تصدير المواد الغذائية – ارساليات | N          |
| الخطوة الثالثة: تعرف على حالة طلبات شهادة الارسالية               | ١٢         |
| التنبيهات                                                         | ۱۳         |
| حالات التنبيه إثناء إعادة الطلب                                   | ١٤         |
| التحقق من الشهادة                                                 | 10         |

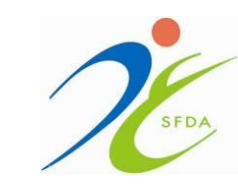

Kingdom of Saudi Arabia Saudi Food & Drug Authority Food Sector The Executive Dep. for Local Markets Control Registration & Licensing Department

#### نبذة عامة عن الدليل المستخدم

يهدف نظام الخدمات الإلكترونية في الهيئة إلى تنظيم وإدارة مجمل أعمال الهيئة اليدوية، وسيتم التركيز في هذا الدليل على توضيح وشرح النظام الإلكتروني (لإصدار شهادات صلاحية التصدير للمنتجات الغذائية المصنعة) كأحد الأنظمة الفرعية الإلكترونية بالهيئة. حيث تم تصميم "نظام إلكتروني لإصدار شهادات صلاحية التصدير للمنتجات الغذائية المصنعة" لتمكين عملاء الهيئة من إدارة وإنجاز جميع المعاملات المتعلقة بتصدير منتجاتهم خارج المملكة بيسر وسهولة. كما تجدر الإشارة إلى أن النظام الإلكتروني يتيح خدمة إصدار شهادات صلاحية المصنعة المصنعة" لمن وسهولة. كما تجدر الإشارة ومنجاز جميع المعاملات المتعلقة بتصدير منتجاتهم خارج المملكة بيسر وسهولة. كما تجدر الإشارة إلى أن النظام الإلكتروني يتيح خدمة إصدار شهادات صلاحية التصدير للمنتجات الغذائية المراد وقت طالماً أن شهادات صلاحية التصدير سارية الصلاحية، في حين تتطلب عملية طلب إصدار شهادة وقت طالماً أن شهادات المنتجات الغذائية التسجيل في النظام الإلكتروني لنسجيل وترخيص المنشآت

تم إعداد هذا الدليل لتقديم المساعدة والتوضيح اللازم لجميع مستخدمي نظام إصدار شهادات صلاحية التصدير للمنتجات الغذائية المراد تصديرها وكيفية الانتقال بين صفحات الموقع وعرض الخدمات المُقدمة في النظام، بالإضافة إلى جعل المستخدم على دراية بكافة الخدمات التي تُنفذ وتُطبق في النظام، حيث تم ترتيب هذا الدليل وتجزئته إلى مجموعة من الخدمات، يختص كل منها بتوضيح الخدمات المقدمة حيث تتكون من : طلب إصدار شهادة صلاحية التصدير للمنتجات المراد تصديرها ، تصديرها ، تسديد المقابل المالي لإصدار شهادة صلاحية التصدير المنتجات المراد الغذائية المراد طلب شهادة صلاحية تصدير المواد الغذائية – الإرساليات اليومية.

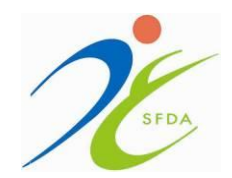

Kingdom of Saudi Arabia Saudi Food & Drug Authority Food Sector The Executive Dep. for Local Markets Control Registration & Licensing Department

الدخول إلى نظام التصدير

#### مقدمة

تهتم إدارة التسجيل والتراخيص بالإدارة التنفيذية للرقابة على الأسواق المحلية بتقديم الخدمات اللازمة للتحقق من صحة بيانات مستخدمي نظام إصدار شهادات صلاحية التصدير للمنتجات الغذائية المراد تصديرها وإدارة الملفات الخاصة بهم، إذ أنها توفر إمكانية الدخول إلى حسابكم لغرض طلب إصدار شهادات صلاحية التصدير عن طريق صفحة الدخول.

## الدخول إلى نظام إصدار شهادات التصدير للمنتجات الغذائية

يوضح الشكل (رقم ۱) أدناه صفحة تسجيل الدخول والتي تعتبر الصفحة الأولى في نظام إصدار شهادات تصدير للمنتجات الغذائية "ويراعى هنا استخدام اسم المستخدم وكلمة المرور التي تملكها في نظام تسجيل وترخيص المنشآت والمنتجات الغذائية الإلكتروني للاستفادة من خدمات نظام إصدار شهادات صلاحية التصدير للمنتجات الغذائية"، حيث تقدم هذه الصفحة جميع الخدمات اللازمة للتحقق من صحة معلومات مستخدمي النظام، وتحتوي هذه الصفحة على الحقول الثلاثة اللازمة لكافة محاولات تسجيل الدخول إلى النظام وهي:

- ١. اسم المستخدم.
- . كلمة المرور للتحقق من هوية المستخدم.
- ۳. زر الدخول لإرسال معلومات تسجيل الدخول إلى النظام.
  - ٤. رابط النظام الإلكتروني Fes.sfda.gov.sa//

في حالة تسجيل الدخول بنجاح سيتم إعادة توجيه المستخدم إلى الصفحة الرئيسية مع عرض رسالة ترحيبية تظهر في منتصف الشاشة، لكن إذا لم تتم عملية تسجيل الدخول بنجاح سوف تظهر رسالة خطأ معينة لتوضح الخطأ الذي حصل ويحدث ذلك إذا قام المستخدم بالنقر على زر الدخول دون إدخال اسم المستخدم وكلمة المرور أو إذا أدخل معلومات تسجيل غير صحيحة. كما تقدم صفحة تسجيل الدخول عنصر اختياري اخر للمستخدم موضحة في الشكل (رقم ۱) أدناه وهي كالتالي:

 ✓ رابط مساعدة للمستخدمين الذين يواجهون مشكلة في تسجيل الدخول، مثل نسيان كلمة المرور.

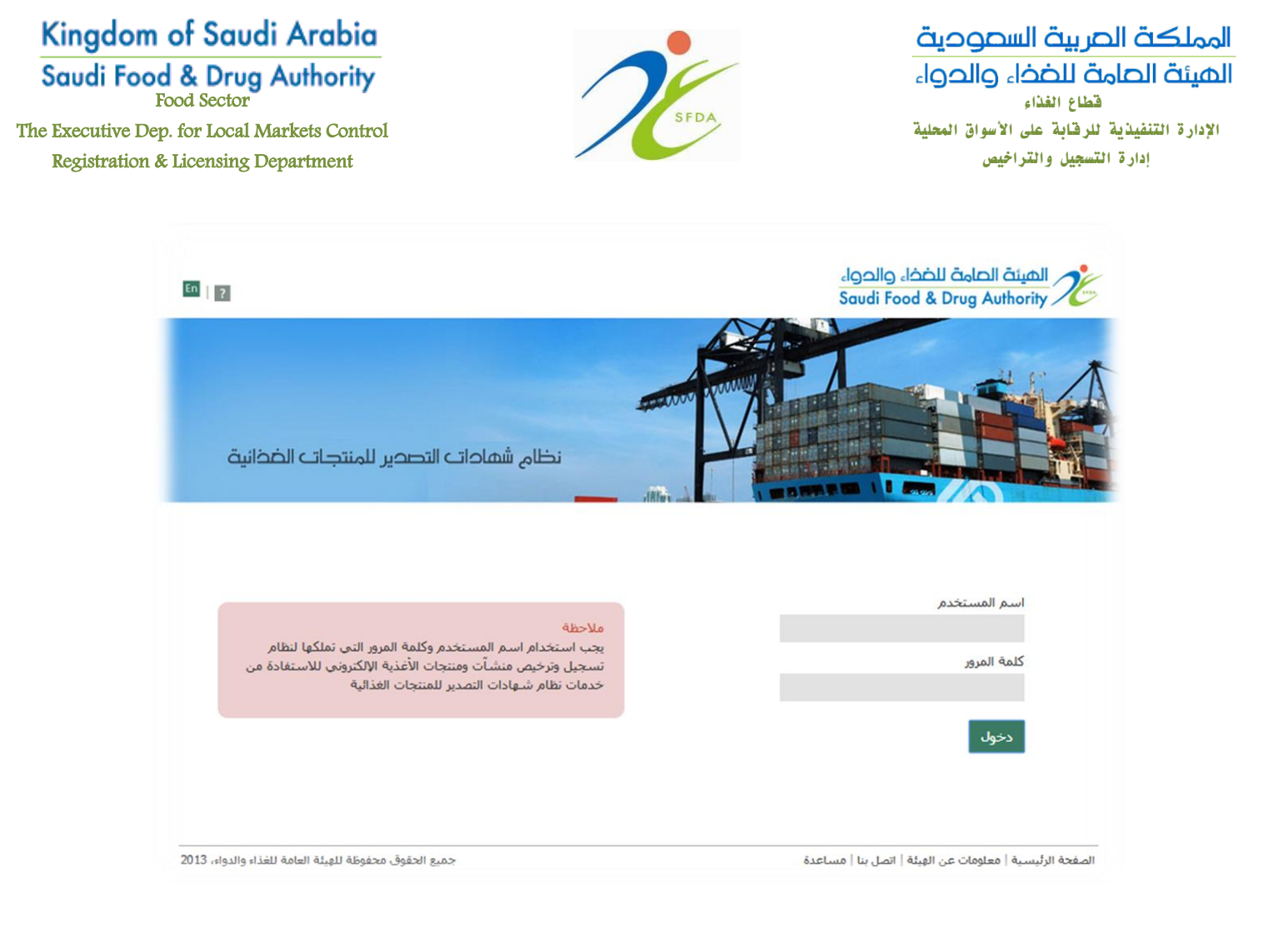

الشكل (رقم ١) : صفحة الدخول إلى النظام

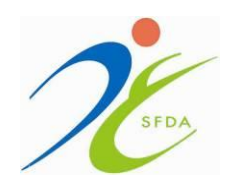

Kingdom of Saudi Arabia Saudi Food & Drug Authority Food Sector The Executive Dep. for Local Markets Control Registration & Licensing Department

### طلب إصدار شهادة صلاحيت التصدير

#### مقدمة

تتيح هذه الخدمة الفرصة لجميع المنشآت الغذائية المحلية إصدار شهادة صلاحية التصدير رسمياً لدى الهيئة عبر النظام الإلكتروني لإصدار شهادات صلاحية التصدير للمنتجات الغذائية المصدرة. كما يمكن للمستخدم من خلال هذه الاستفادة من عملية إصدار شهادة تصدير، حيث يستطيع المستخدم البدء في طلب شهادة تصدير عن طريق طلب إصدار شهادة تصدير وإرسالها عبر النظام الإلكتروني "للحصول على شهادة تصدير لمنتجاته الغذائية المختارة" ليتم فيما بعد مراجعتها من قبل الإدارة المعنية. وفي حالة الموافقة على طلب إصدار شهادة تصدير، سيتم إرسال رسالة إلى المفوض عن طريق البريد الالكتروني بتسديد المقابل المالي وسوف يعطى مهله أقصاها 70 يوم من إصدار المقابل المالي "الفاتورة".

## طلب إصدار شهادة صلاحية التصدير للمنتجات الغذائية

تعتبر خدمة إصدار شهادات التصدير أحد أهم الخدمات المقدمة في "نظام إصدار شهادة صلاحية التصدير الإلكتروني للمنتجات الغذائية ". كما يوضح الشكل أدناه الصفحة الرئيسية للنظام رقم الشكل (٢)

تشتمل هذه الخدمة على خطوات أساسية:

الخطوة الأولى: طلب شهادة تصدير.

الخطوة الثانية: طلب شهادة صلاحية تصدير المواد الغذائية – ارساليات.

الخطوة الثالثة: تعرف على حالة طلبات شهادات الأرسالية (إصدار وتصديق الشهادة).

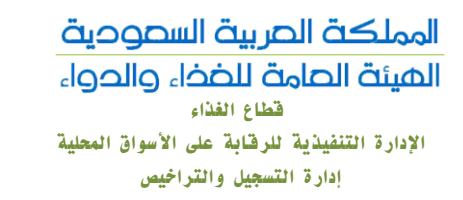

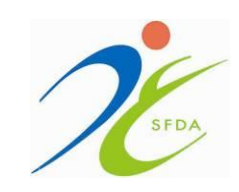

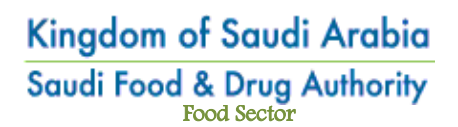

The Executive Dep. for Local Markets Control Registration & Licensing Department

| <b>1</b>     | مرحبا                                     |                           |                                                      | الهيئة الحامة للضخاء والحواء<br>Saudi Food & Drug Authority                                     |
|--------------|-------------------------------------------|---------------------------|------------------------------------------------------|-------------------------------------------------------------------------------------------------|
|              | بعظ علی زر طلب شنهادهٔ تصدیر بعد اختیار   | صدير، وبمكنك إضافتها بالم | ر<br>بك منتجات جديدة غير مصافة لشتهادة تد<br>ت أسفله | <ul> <li>الصفحة الرئيسية</li> <li>معلومات عن المنشأة</li> <li>معلومات شهادات النصدير</li> </ul> |
|              |                                           |                           | ت المنشأة                                            | طلب شهادة صلاحية تصدير<br>المواد الغذائية – إرسالية                                             |
|              | ما . النجاري                              | رقم السر                  | ت استنتاع                                            | ا تعرف على حالة طلبات شهادات<br>اسم الد                                                         |
|              |                                           |                           | · · · · · · · · · · · · · · · · · · ·                | الارسالية                                                                                       |
|              | ونې                                       | بريد إلكتر                | ىنشأة بالانجليزي                                     | استم الد                                                                                        |
|              |                                           | الجوال                    | مقوض بالعربي                                         | استم الد                                                                                        |
|              |                                           |                           | مفوض بالانجليزي                                      | استم الد                                                                                        |
|              |                                           |                           |                                                      |                                                                                                 |
|              |                                           |                           | ت شيهادات التصدير                                    | معلوما                                                                                          |
|              | حالة الشبهادة                             | تاريخ الانتهاء            | سهادة تاريخ الإصدار                                  | رقم النا                                                                                        |
|              |                                           |                           |                                                      |                                                                                                 |
|              |                                           |                           |                                                      |                                                                                                 |
|              |                                           |                           |                                                      |                                                                                                 |
|              |                                           |                           |                                                      |                                                                                                 |
|              |                                           |                           |                                                      |                                                                                                 |
|              |                                           |                           | و شهادات تصدير تحت المراجعة<br>مالين الحالة          | طلبات                                                                                           |
|              |                                           |                           | 400, 400                                             |                                                                                                 |
|              |                                           |                           |                                                      |                                                                                                 |
|              |                                           |                           |                                                      |                                                                                                 |
|              |                                           |                           |                                                      |                                                                                                 |
|              |                                           |                           |                                                      |                                                                                                 |
|              | المنت الماقم الباكم                       |                           | نات المطلوب تصديرها                                  | المنتج                                                                                          |
|              | الورن الصافي الماركة                      | الاسم النجاري             | اسم الصنف                                            |                                                                                                 |
|              |                                           |                           |                                                      |                                                                                                 |
|              |                                           |                           |                                                      |                                                                                                 |
|              |                                           |                           |                                                      |                                                                                                 |
|              |                                           |                           |                                                      |                                                                                                 |
| شأة          | طلب شبهادة تصدير للمند                    |                           |                                                      |                                                                                                 |
| الدواء، 2013 | جميع الحقوق محفوظة للهيئة العامة للغذاء و |                           | دة                                                   | الصفحة الرليسية   معلومات عن الهيئة   اتصل بنا   مساعد                                          |
| 2013         | حمية الحقوق محفوظه للهينة المامة للقذاء و |                           |                                                      | المفحة الرئيسية   معلومات عن الهيلة   انمل بنا   مساعد                                          |
|              | التصدير                                   | لرئيسية لنظام             | لشكل (٢) : الصفحة اا                                 | 1                                                                                               |
|              |                                           |                           |                                                      |                                                                                                 |

![](_page_7_Picture_1.jpeg)

👋 الخطوة الأولى: طلب إصدار شهادة صلاحية التصدير

يستطيع المستخدم البدء في طلب شهادة صلاحية التصدير، "إلا أن هذه الخطوة تستوجب من المستخدم تسجيل جميع المنتجات التي يراد تصديرها في نظام التسجيل والترخيص للمنشآت والمنتجات الغذائية الالكتروني".

حيث يحتوي نظام التصدير على:

| 32829                    | ×                        |                                                     |                                        | للب إصدار شبهادة                                                                           |                  |                 |                        |                            | المراجعة                                 | شبهادات تصدير تحن  | طلبات          |                              |                 |
|--------------------------|--------------------------|-----------------------------------------------------|----------------------------------------|--------------------------------------------------------------------------------------------|------------------|-----------------|------------------------|----------------------------|------------------------------------------|--------------------|----------------|------------------------------|-----------------|
| 52829                    |                          |                                                     |                                        |                                                                                            |                  |                 |                        |                            |                                          | طلب الحالة         | رقم ال         |                              |                 |
| 53544                    | المتركة                  | الورت المافي                                        |                                        |                                                                                            |                  | تفاصيل          |                        |                            | ار قرار صاحب المنشأة                     | الطلب بانتظ        | 99             |                              |                 |
| 0 N 200415<br>03613      | 1×+                      | 20                                                  | р                                      | نکهه اندرای ۹۰                                                                             |                  | تفاصيل          |                        |                            | ل وبانتظار السداد لإصدار الشهادة         | الطلب مكته         | 98             |                              |                 |
| -3-N-220415-<br>5/887    |                          |                                                     |                                        |                                                                                            |                  | تفاصيل          |                        |                            | لمراجعة - موظف ادارة التسجيل             | طلب تحت ا          | 94             |                              |                 |
| ، تحميل المر             | سيد: يتم                 | ، السحل النجاری للمصبح او<br>ریق الحاصل علق زر CTRL | المؤسسات أو صورة<br>, ثلاث بلغات عن طو | د إرفاق مورة الإعاقية في حال<br>ك ارفاق اكثر عن ملف بحد اقصن<br>No file chosts   Choose Fi | 1.5.n.<br>1.5.n. | تفاصيل          |                        |                            | إصدار الشبهادة                           | طلب بانتظار        | 90             |                              |                 |
| ي حال المؤس              | e e                      |                                                     | ہ انہیں ۲                              | ه احتبار مدة علاجية الشبهادة:                                                              | i se pl          |                 |                        |                            |                                          |                    |                |                              |                 |
| 116340                   | the second second second | تتجات المحددة                                       | سبة<br>سدير ليستناه بالما              | ا<br>سيتم نقديم طلب لإصدار شبهاده                                                          |                  |                 |                        |                            | L. L. L. L. L. L. L. L. L. L. L. L. L. L | نات المطلوب تصديره | المنتج         |                              |                 |
| -3-N-090714-<br>30365    | مهادة تصلير للمتشاة      | الايد علب ت                                         |                                        |                                                                                            |                  |                 | الماركة                | الوزت الصافي               | الاسم التجاري                            | اسم الصنف          |                |                              |                 |
| 0 0 N 240314<br>56514    | Alare.                   | 250                                                 | ردي سيرزر                              | ال میر برانه و                                                                             |                  |                 | В                      | 1.5                        | В                                        | حلوى               |                |                              |                 |
|                          | infam                    | 250                                                 | برتغالد مسعارت                         | 🖂 مشروب عاری                                                                               |                  |                 | В                      | 28.34                      | В                                        | حلوى               |                |                              |                 |
| 3-N-130115-<br>4625      |                          |                                                     |                                        | همير کرر ويرم                                                                              |                  |                 | В                      | 42.5                       | В                                        | حلوى               |                |                              |                 |
| 1 3-14-140115-<br>4069   | ديد فترة                 | امكانية تح                                          | ، عارف ا                               | ال الدولة مصوب                                                                             |                  |                 | e                      | 500                        | e                                        | زىت                |                |                              |                 |
| -3-N-120415-<br>48350    | هور أو سنة               | الشهادة ٦ شز                                        | واکہ                                   | 🗉 مىر كۈكىل ا                                                                              |                  |                 | e                      | 750                        | e                                        | زيت                |                |                              |                 |
| 48362                    | - Lines-                 | 273                                                 | البرى سنور                             | ت الور الأسود ا                                                                            |                  |                 | 0                      | 00                         | C                                        | 1.50               |                |                              |                 |
| 0-3-N-190415-<br>\$35.99 | والمشاه                  | 250                                                 | 1-16                                   | ال حراب تعام                                                                               |                  |                 | Ū                      |                            |                                          | حوى                | -              |                              |                 |
| موادو معدر للمستدأة      |                          |                                                     |                                        |                                                                                            |                  | منشأة           | لب شهادة تصدير لل      |                            | اصدار شهادة                              | ر ايقونة طلب       | ر ظهو          | عند الاختيا                  |                 |
|                          |                          |                                                     |                                        |                                                                                            |                  | ء والدواء، 2013 | ظة للهيئة العامة للغذا | جميع الحقوق محفو           |                                          | ئە                 | بنا   مساعد    | ا معلومات عن الهيئة   اتصل ا | الصفحة الرئيسية |
|                          |                          |                                                     |                                        |                                                                                            |                  |                 |                        | and the state of the state |                                          |                    | 14(***** ) (** | ا مطوفات من قوده ! المار :   | المعدة الربيب   |
| لمنشأة                   | ة تصدير ل                | دار شهاده                                           | ب إص                                   | : تأكيد طل                                                                                 | الشكل (٤)        |                 |                        | ر للمنشأة                  | إصدار شہادة تصدي                         | (۳) : طلب          | شکل            | ال                           |                 |

![](_page_8_Picture_0.jpeg)

Kingdom of Saudi Arabia Saudi Food & Drug Authority Food Sector The Executive Dep. for Local Markets Control Registration & Licensing Department

> بعد إرسال الطلب تتم مراجعة الطلب وتحديد موعد للزيارة وسحب العينات، وفي حال كان الطلب مكتمل (تقرير التفتيش ونتائج التحليل المخبري مطابقة للمواصفات القياسية) يتم ارسال فاتورة بالمقابل المالي ورقم سداد للمنتجات المقدمة بغرض التصدير يستطيع المستخدم الاطلاع عليها، حيث يتم انتظار السداد لكي يتم اصدار شهادة تصدير للمنشأة. شكل (٥) معلومات الفاتورة وبيان تفصيلي بالفاتورة يرسل عبر البريد الإلكتروني. شكل (٦)، علماً بأن يحق للمنشأة من خلال الصفحة الخاصة

| ومات الغانورة                          | معلر        |                  | حالة الطلب في الهيدة.                      | معرفه       |
|----------------------------------------|-------------|------------------|--------------------------------------------|-------------|
| مات الفاتورة                           | مملو        |                  |                                            |             |
| ب الماتورة 6000 ريال<br>سيداد 12294594 | مبلغ<br>رقم |                  | ت تصدير تحت المراجعة                       | طلبات شهادا |
|                                        |             |                  | الحاله                                     | رقم الطلب   |
|                                        |             | تغاصيل           | الطلب بانتظار قرار صاحب المنشأة            | 99          |
| لشكل (٦) : معلومات الفاتورة            | 1           | معلومات الغاتورة | الطلب مكنمل وبانتظار السداد لإصدار الشهادة | 98          |
|                                        |             | تغاصيل           | طلب تحت المراجعة - موظف ادارة التسجيل      | 94          |
|                                        |             | تفاصيل           | طلب بانتظار إصدار الشبهادة                 | 90          |

الشكل (٥) : طلبات شهادات تصدير تحت المراجعة

 معلومات عن المنشأة: تستعرض هذه الصفحة اسم وعنوان وبيانات المنشأة بالإضافة إلى اسم وبيانات الاتصال بالمفوض. الشكل (٧)

|                          |                                  | āt II ārei all 🔳                                  |
|--------------------------|----------------------------------|---------------------------------------------------|
|                          | معلومات المنشأة                  | الطفعة الرئيسية                                   |
| رقم السجل التجاري        | اسم المنشأة بالعربي              |                                                   |
| 40301                    | مصنع                             |                                                   |
| نوع النشاط               | اسم المنشأة بالانجليزي           | طلب شهدة صدحية تصدير<br>المواد الغذائية – إرسالية |
| مستورد، مصدر، تاجر، مصنع | inc                              | 🔳 تعرف على حالة طلبات شهادات                      |
| بريد إلكتروني            | اسم المفوض بالعربي               | الارسالية                                         |
| @sfda.gov.sa             | مبارك                            |                                                   |
| الجوال                   | اسم المفوض بالانجليزي            |                                                   |
| 055555555                | mubarak                          |                                                   |
| فاكس                     | هاتف                             |                                                   |
| - 009662608              | - 009662608                      |                                                   |
|                          | العنوان                          |                                                   |
|                          | المدينه الصناعيه المرحله الخامسه |                                                   |
|                          |                                  |                                                   |
|                          |                                  |                                                   |

الشكل (٧) : معلومات عن المنشأة

![](_page_9_Picture_0.jpeg)

![](_page_9_Picture_1.jpeg)

> معلومات شهادة التصدير: والذي من خلاله يمكن للمستخدم الإطلاع على جميع معلومات وتفاصيل طلبات شهادات التصدير المقدمة مسبقا. كما تستعرض هذه الصفحة المنتجات الغير مسجلة في شهادة التصدير والتي يمكن للمنشأة طلب تصديرها. شكل (٨)

|                         |                                   | معلومات شنهادات التصدير                                  | معلومات عن المنشأة           |
|-------------------------|-----------------------------------|----------------------------------------------------------|------------------------------|
| حالة الشبهادة           | لإصدار تاريخ الانتهاء             | رقم الشهادة تاريخ ا                                      | معلومات شبهادات التصدير      |
| طلب مکتمل تغاص          | 12-10-2017 19-4                   | -2017 FEC 00153-17                                       | طلب شهادة صلاحية تصدير       |
| طلب مکتمل تغاص          | 12-10-2017 19-4                   | -2017 FEC 00154-17                                       | لمواد العذائية – إرسالية     |
| طلب مکتمل تغاص          | 1-7-2017 5-1                      | -2017 FEC 00176-17                                       | ا تعرف على حالة طلبات شهادات |
| طلب مکتمل تغاص          | 11-10-2017 18-4                   | -2017 FEC 00177-17                                       | لارسالية                     |
| طلب مکتمل تقاص          | 28-6-2017 2-1                     | -2017 FEC 00179-17                                       |                              |
| طلب مکتمل تفاص          | 28-6-2017 2-1                     | -2017 FEC 00180-17                                       |                              |
| طلب مکتمل تقاص          | 24-6-2017 29-12                   | -2016 FEC 00182-16                                       |                              |
| طلب مکتمل تفاص          | 24-6-2017 29-12                   | -2016 FEC 00183-16                                       |                              |
| طلب مکنمل تفاص          | 11-10-2017 18-4                   | -2017 FEC 00191-17                                       |                              |
| طلب مکتمل تفاص          | 11-10-2017 18-4                   | -2017 FEC 00203-17                                       |                              |
| طلب مکتمل تفاص          | 11-10-2017 18-4                   | -2017 FEC 00204-17                                       |                              |
| طلب مكنمل تغاص          | 11-10-2017 18-4                   | -2017 FEC 00212-17                                       |                              |
|                         |                                   | المنتجات المطلوب تصديرها                                 |                              |
| ن<br>افي الماركة        | الاسم التجاري                     | اسم الصنف                                                |                              |
| B 50                    | В                                 | حلوى                                                     |                              |
| B 50                    | В                                 | حلوى                                                     |                              |
| B 50                    | В                                 | حلوى                                                     |                              |
| B 5                     | В                                 | حلوى                                                     |                              |
|                         |                                   |                                                          |                              |
| الور<br>الص<br>00<br>00 | الاسم التحاري<br>B<br>B<br>B<br>B | المنتجات المطلوب تصديرها<br>ملوی<br>حلوی<br>حلوی<br>حلوی |                              |

الشكل (٨) : معلومات شهادات التصدير

![](_page_10_Picture_0.jpeg)

![](_page_10_Picture_1.jpeg)

الخطوة الثانية: طلب شهادة صلاحية تصدير المواد الغذائية -الإرساليات اليومية

تستعرض هذه الصفحة المنتجات المصرح باستخدامها للتصدير والذي من خلاله يمكن للمستخدم تحديد المنتجات المراد تصديرها لكل إرسالية ومن ثم الضغط على أيقونة **طلب شهادة تصدير منتج (شهادة إرسالية)**. شكل (٩) , حيث تفتح للمستخدم نافذة يتم فيها اختيار الدولة المستوردة (دول الخليج أو باقي دول العالم المراد التصدير لها , المنافذ المراد خروج الشحنة منها) بالإضافة إلى تعبئة خانة اسم وعنوان المستورد، وكما يجب أيضا تعبئة معلومات الإرسالية (الكمية، وسيلة النقل ، درجة حرارة النقل ، تاريخ إنتاج المنتج ، تاريخ انتهاء المنتج ، رقم التشغيلة) <u>شكل (١٠)، يسمح للمستخدم اختيار المنتجات المصرح</u> <u>بتصديرها مع ملاحظة انه يمكن طلب واعادة شهادة تصدير منتج (شهادة ارسالية) سابقة ومحفوظة في</u> <u>النظام من خلال ارسال الشهادة السابقة او تحديث بيانات معلومات الإرسالية (١١).</u>

| ¢                                                                                                    | إصدار شىهادة تصدير لمنتح (شىهادة إرسالية)                                                  |                      |                      |                        |                  |                        |                                       |                                                     |
|----------------------------------------------------------------------------------------------------|--------------------------------------------------------------------------------------------|----------------------|----------------------|------------------------|------------------|------------------------|---------------------------------------|-----------------------------------------------------|
|                                                                                                    | دولة المستورد دول الطبع 💙<br>الدولة الأمارات المتحدة 🎔                                     |                      |                      |                        |                  |                        |                                       |                                                     |
|                                                                                                    | المنفذ (عيناء جدة الأسلامي                                                                 | <b>1</b> 121         | مرحبا                |                        |                  |                        | الحواء<br>Saudi                       | الهيئة العامة للضخاء وا<br>Food & Drug Authority    |
|                                                                                                    | معلومات المستورد                                                                           |                      |                      |                        |                  |                        |                                       |                                                     |
| المستورد (باللغة الانجليزية)                                                                                                    | المستورد (باللغة العربية)                                                                  | 1                    |                      |                        |                  |                        |                                       | الصفحة الرئيسية                                     |
| منوات المستورد (باللغة الانجليزية)                                                                                                    | عنوات المستورد (باللغة العربية)                                                            |                      |                      |                        |                  |                        |                                       | معلومات عن المنشاة                                  |
|                                                                                                    |                                                                                            |                      |                      |                        |                  |                        |                                       | معلومات شـهادات التصدير                             |
| الممدر (باللغة الارجليزية)<br>معا                                                                                                    | المصدر (باللغة العربية)                                                                    | نل ثم الضغط          | من الجدول في الأسا   | لمنتجات المطلوبة       | ) یمکنك اختیار ا | منتجات (شهادة إرسالية  | تنبيهات<br>لإصدار شهادة تصدير منتج أو | طلب شهادة صلاحية تصدير<br>المواد الغذائية – إرسالية |
| ية:<br>عندات المعيد (باللغة الانجليزية)                                                                                                    | مسع<br>عندان المعيد (باللغة العربية)                                                       |                      |                      |                        | لمطلوبة          | منتح) وإكمال الخطوات ا | علی زر (طلب شهادهٔ تصدیر ا            | 🔳 تعرف على حالة طلبات شهادات                        |
| المدينة الصناعية                                                                                                    | المدينة الصنافية                                                                           |                      |                      |                        |                  |                        |                                       | الارسالية                                           |
| بلد المنشباً (باللغة الانجليزية)                                                                                                    | بلد المنشأ (بالثغة العربية)                                                                |                      |                      |                        |                  | L                      | المنتجات المصرح بتصديره               |                                                     |
| Kingdom of Saudi Arabia                                                                                                    | المملكة العربية السعودية.<br>رقم الفاتورة                                                  | احتيار               | الماركة              | وحدة الوزت<br>الصافع . | الوزت<br>الصافحي | الاسم النجاري          | م اسم الصنف                           |                                                     |
|                                                                                                    |                                                                                            |                      | В                    | 0                      | 12               | В                      | 1 حلوی                                |                                                     |
|                                                                                                    |                                                                                            |                      | В                    | 0                      | 12               | В                      | 2 حلوی                                |                                                     |
|                                                                                                    | معلومات الإرسالية                                                                          |                      | В                    | 0                      | 12               | В                      | 3 حلوی                                |                                                     |
| يرت الكلبي وسيلة النقل درجة حرارة النقل تألين الإلتاج تألين الأنقاء رقم التشعيلة<br>YYYYY MM DD YYYYY MM DD                                                                                       | اسم المنتج الكمية طريقة التعيثة الز                                                        |                      | В                    | 0                      | 12               | В                      | 4 حلوی                                |                                                     |
|                                                                                                    | حلوی                                                                                       |                      | В                    | 0                      | 12               | В                      | 5 حلوی                                |                                                     |
| ید اصدار طلب شیادة تصدیر                                                                                                    | 🐃 الشکل (۱۰) : تأک                                                                         |                      | В                    | 0                      | 12               | В                      | 6 حلوی                                |                                                     |
| J ( ·                                                                                                    |                                                                                            |                      | В                    | 0                      | 12               | В                      | 7 حلوی                                |                                                     |
|                                                                                                    |                                                                                            |                      | В                    | 0                      | 12               | В                      | 8 حلوی                                |                                                     |
|                                                                                                    | دولة المستود (ياقير دول العالم *)<br>الدولة المغرب **<br>المعلد (عمل المثلث حالد الدولي ** | ة إرسالية)           | دة تصدير منتح (شـهاد | طلب شنها،              |                  | صدير                   | عند طلب شهادة ة                       |                                                     |
|                                                                                                    | معلومات المستورد                                                                           |                      |                      |                        |                  |                        | الطلبات السابقة                       |                                                     |
| المستورد (باللغة الانجليزية)<br>Hessan                                                                                                    | المستورد (بالثقة العربية)<br>حسن                                                           | اعادة                | عنوات المصدر         | المصدر                 | ة<br>ستعد اسم    | اسم دول<br>المستقد الم | رقم اسم المنتح/<br>الشعادة المنتحات   |                                                     |
| عنوات المستورد (باللغة الانجليزية)                                                                                                    | عنوان المستورد (بالثغة العربية)                                                            |                      | جدة - ميني ۲         | المحدودة               | الشركة           | Go                     | 111 حلوی                              |                                                     |
| المصدر (باللغة الانجليزية)                                                                                                    | المصدر (باللغة العربية)                                                                    | ة إرسالية )          | ة تصدير منتح (شهادة  | إعادة طلب شهاد         | -                | دة تصدير               | عند اعادة طلب شها                     |                                                     |
| inc                                                                                                    | page 1                                                                                     |                      |                      |                        |                  |                        |                                       |                                                     |
| عنوات المصدر (باللغة الانجليزية)                                                                                                    | عنوان المصدر (باللغة العربية)                                                              |                      |                      |                        |                  |                        |                                       |                                                     |
| المدينة الصاغية<br>بلد المبترأ (باللغة الانجليانة)                                                                                                    | المدينة الصافية<br>بلد المشأ (بالفة المربية)                                               | للعذاء والدواء، 2013 | محفوظة للهيتة العامة | جميع الحقوق            |                  |                        | , بنا   مساعدة                        | / الصفحة الرئيسية   معلومات عن الهيئة   اتصل        |
| Kingdom of Saudi Arabia                                                                                                    | المملكة العربية السعودية                                                                   |                      |                      |                        |                  |                        |                                       |                                                     |
|                                                                                                    | رقم العانورة<br>663                                                                        |                      | محوفه الهيه الشه     |                        |                  |                        | Angland   No.                         | المحدة الرئيسية ا حاومات في الهيلة ( المر           |
|                                                                                                    |                                                                                            |                      |                      |                        |                  |                        |                                       |                                                     |
| ون اکش وسیله الفل درده دریاه الفل (۱۹۹۹ میل درده دریاه الفل)، رام الشدیه<br>۱۹۹۵ - ۲۰۰۰ ۲۰۰۰ ۲۰۰۰ (علی مردی ۱۹۹۵ - ۲۰۰۰) (علی مردی ۱۹۹۵ - ۲۰۰۰)<br>۱۹۹۵ - مردی ۱۹۹۵ - ۲۰۰۰ (علی مردی ۱۹۹۵ - ۲۰۰۰) | معلومات الإرسانية<br>اسم المناج ككنية طريقة الميلة ال<br>طوف <u>5 (روفة ال</u>             |                      |                      |                        | نتج              | ا تصدير ما             | ) : طلب شهادة                         | الشكل (٩)                                           |
| مدار إعادة طلب شيادة تصدير منتج                                                                                                    | الشکل (۱۱) : تأکید اص                                                                      |                      |                      |                        |                  |                        |                                       |                                                     |

![](_page_11_Picture_1.jpeg)

المملكة العربية السعودية الهيئة العامة للغذاء والدواء قطاع الغذاء الإدارة التنفيذية للرقابة على الأسواق المعلية إدارة التسجيل والتراخيص

الخطوة الثالثة: تعرف على حالة طلبات شهادات الأرسالية

**يستطيع المستخدم** من خلاله الإطلاع والتعرف على حالات طلب شهادات الارساليات المقدمة مسبقا. كما يمكن من خلال هذه الصفحة اصدار شهادة الارسالية بعد الموافقة عليها من قبل الهيئة وطباعتها بالصيغة النهائية بعد اختيار صيغة PDF شكل (١٢)، <u>طباعة شهادة صلاحية التصدير للمواد الغذائية تكون "موقعة</u> <u>من الموظف المختص ومختومة بختم الكتروني" شكل (١٣).</u>

| ظهور الشهادة بالصيغة الطباعة يتم<br>اختبار صيغة PDF                                                                                                    |                        |                                  |                 |               |                |                                                           |
|----------------------------------------------------------------------------------------------------|------------------------|----------------------------------|-----------------|---------------|----------------|-----------------------------------------------------------|
| ا ت هذا الله من المحمد المحمد المحم                                                                                                    | n <sub>ini</sub>       | مرحياميارك                       |                 |               | احواء<br>Saudi | الهينة الصامة للخذاء وا<br>Food & Drug Authority          |
|                                                                                                    |                        |                                  |                 |               |                | الصفحة الرئيسية                                           |
| ار (ئىر ئايىلەر FEC 5654.18/258 ئۇر ئايىلەر                                                                                                    | اصدار<br>الشعادة       | حالة الطلب الملاحظات             | المستورد        | المصدر        | رقم            | معلومات عن المنشأة                                        |
| تريغ اللهوند : 14/06/2016 1437-09-09 تنزيغ اللهوند :                                                                                                    |                        |                                  |                 | erages        |                | 🔳 معلومات شهادات التصدير                                  |
| الستورد شركة الحاد er Name : Alhammad Co                                                                                                    |                        | غير مكتمل                        | mmad Co         | inc           | 257            | 🔳 طلب شهادة صلاحية تصدير                                  |
| er Address: Riyadh موزن فستورد الرياض                                                                                                    | اصدار                  | تمت الموافقة                     | mmad Co         | erages<br>inc | 258            | المواد الغدائية – إرسالية<br>ع تعرف على حالة طلبات شهادات |
|                                                                                                    | اصدار                  | تمت الموافقة                     | mmad Co         | erages<br>Inc | 259            | الارسالية                                                 |
|                                                                                                    |                        | جديد                             | hammad<br>Ahmed | erages<br>inc | 265            |                                                           |
| Soudi Food & Drug Authorly کرد<br>مالاغال اعلی این مالله مالله مالله<br>Food stuff Export Certificate                                                                                                    |                        | حديد                             | mmad Co         | erages<br>inc | 266            |                                                           |
| Certification No :         //259         6312000           Certification Date :         14/06/2016         1437-09-09         14/06/2016                                                                                                    |                        | جديد                             | mmad Co         | erages<br>inc | 267            |                                                           |
| المستورد عرب Importer Name : المستورد عرب Importer Name : عنوان المستورد الريخن Importer Address: Riyadh                                                                                                    |                        | جديد                             | amdi            | erages<br>inc | 316            |                                                           |
| للمحدر مسنع Exporter Name : abulja<br>عنوان المصدر للسرية المناعرة الرحلة الماسة Exporter Address:                                                                                                    | اصدار                  | تمت الموافقة                     | mad             | erages<br>inc | 317            |                                                           |
| Country of Origin: Kingdom of Saudi Arabia ببلد الملنشاً السلكة الربية السرية<br>المراقع الملقورة 114433 (أمور الملقورة 11443) الملقة                                                                                                    |                        | جديد                             | mad             | erages<br>inc | 318            |                                                           |
| أصناف المواد الغذائية<br>الصنف الماركة الكمية (هذه تعطم الإن تكذان مسطة الغليا (برة مراة العلم اليور) التعلق إلى التناف اليفريان<br>من المراجع المراجع الكريمية (1994 من الكمية (1994 من المراجع المراجع المراجع العلم المراجع اليور) التعلق إلى ال                                                                                                    |                        | تم تحويل<br>الطلب                | uyeu            | erages<br>inc | 319            |                                                           |
| Lot No. Exp. Usite Temp. Method Weight Method Quantity Brand Temp. 6                                                                                                    |                        | حديد                             | ha              | erages<br>Inc | 321            |                                                           |
| ما القدم المعرد م<br>Authorized Officer Official Shamp                                                                                                    | ه للعذاء والدواء، 2013 | جميع الحفوق محفوظه للهيئة العامة |                 |               | , بنا   مساعدة | الصفحة الرئيسية   معلومات عن الهيئة   انط                 |
| Name:       اللاسم:         Position:       المهولية المهولية المولية المهولية المهولية المهولية المهولية المهولية المهولية المهولية المهولية المهولية المهولية المهولية المهولية المهولية المهولية المهولية المهولية المهولية المهولية المولية المهولية المهولية المهولية المهولية المهولية المهولية المهولية المهولية المولية الموليية الموليية المولية الموليية المولية الموليية الموليية |                        | بادات الارسالية                  | لة طلبات شم     | ف على حاا     | ۱۱) : تعرا     | الشكل (۱                                                  |

الشكل (١٣) : شهادة صلاحية التصدير للمواد الغذائية

![](_page_12_Picture_0.jpeg)

![](_page_12_Picture_1.jpeg)

التنبيهات

تتيح هذه الخدمة لجميع المنشآت الغذائية المحلية بمعرفة تفاصيل التنبيهات لإصدار شهادة صلاحية التصدير وأيضا أسباب لن تمكن المستخدم باستخدام بعض الخدمات لدى الهيئة عبر النظام الإلكتروني لإصدار شهادات صلاحية التصدير للمنتجات الغذائية المحلية المصدرة. شكل (١٤)

| ood & Drug Authority /               | مرحبامبارك Saudi I                                                                                                    |
|--------------------------------------|----------------------------------------------------------------------------------------------------|
| الصفحة الرئيسية                      | estates -                                                                                                    |
| 🔳 معلومات عن المنشأة                 | سبیهای<br>پوجد لدیک منتجات جدیدة غیر مضافة لشهادة تصدیر، ویمکنك إضافتها بالضغط علی زر طلب شهادة تصدیر بعد اختبار<br>"                                                              |
| 🔳 معلومات شهادات التصدير             | المنتجات اسفله                                                                                                    |
| 🔳 طلب شهادة تصدير منتج               |                                                                                                    |
| على حالة طلبات شهادات الله الارسالية | تنبيهات<br>تم اضافة طلب اصدار شهادة للمنتجات المختارة بنجاح.                                                                                                    |
|                                      | تنبيهات<br>لإصدار شهادة تصدير منتج أو منتجات (شهادة إرسالية) يمكنك اختيار المنتجات المطلوبة من الجدول في الأسفل ثم الضغط<br>على زر (طلب شهادة تصدير لمنتج) وإكمال الخطوات المطلوبة |
|                                      | تنبيه<br>لن تتمكن من استخدام بعض الخدمات بسبب وجود فاتورة لم تسدد ضمن الوقت المحدد لذالك.                                                                                          |

شكل (١٤): التنبيهات لإصدار شهادة صلاحية التصدير

![](_page_13_Picture_0.jpeg)

Saudi Food & Drug Authority Food Sector The Executive Dep. for Local Markets Control Registration & Licensing Department

Kingdom of Saudi Arabia

حالات التنبيه اثناء إعادة الطلب

من خلال هذه الخدمة يستطيع للمستخدم في هذه الصفحة الاطلاع على معلومات إعادة الطلب بعد الرفض شكل (١٥) بحيث يتم ظهور المنتجات "بالون الاحمر" و اسباب الرفض المنتجات للمستخدم مما يتيح له بتعديل منتجات طلب شهادة التصدير و إعادة الطلب دون المنتجات المرفوضة في حال يتم اكمال الطلب بدون المنتجات المرفوضة , إعادة التفتيش شكل (١٦) ايقونة تأكيدية بقبول المستخدم بإعادة التفتيش , إعادة سحب عينات شكل (١٧) ظهور ايقونة تبين للمستخدم اسباب رفض المنتجات من قبل المختبر مما يجعل له الخيار بإعادة سحب العينات او اكمال الطلب بدون المنتجات المرفوضة.

![](_page_13_Figure_5.jpeg)

دليل المستخدم لإصدار شهادة صلاحية التصدير للمنتجات الغذائية

![](_page_14_Picture_0.jpeg)

التحقق من الشهادة

يمكن للدولة المستوردة التحقق من شهادة الأرساليات اليومية من خلال رابط التحقق المدون أسفل شهادة الأرسالية عن طريق إدخال رقم الشهادة. شكل (١٨)، حيث سيتم إظهار مسودة الشهادة لغرض التحقق منها. شكل (١٩) رابط التحقق https://Fes.sfda.gov.sa/verification

| الهينة الحامة للخط، والحوا.<br>Soudi Food & Drug Authority                                                                                                    |                                                                                                    |
|----------------------------------------------------------------------------------------------------|----------------------------------------------------------------------------------------------------|
| ■ التحقق من الشهادة                                                                                                    |                                                                                                    |
| 258                                                                                                    |                                                                                                    |
| رقم الشهادة                                                                                                    |                                                                                                    |
|                                                                                                    |                                                                                                    |
|                                                                                                    |                                                                                                    |
|                                                                                                    |                                                                                                    |
|                                                                                                    |                                                                                                    |
|                                                                                                    |                                                                                                    |
|                                                                                                    |                                                                                                    |
|                                                                                                    |                                                                                                    |
|                                                                                                    | ast. #11 as ====11.00                                                                                                    |
|                                                                                                    | ). (Listing and the second second second second second second second second second second second second second                                                                                                    |
| الهيئة العامة للضداء والحواء                                                                                                    |                                                                                                    |
| Saudi Food & Drug Authority                                                                                                    |                                                                                                    |
| Saudi Food & Drug Authority /                                                                                                    |                                                                                                    |
| Saudi Food & Drug Authority /                                                                                                    |                                                                                                    |
| Saudi Food & Drug Authority / •<br>معلومات الشهادة-مسودة لغرض التحقق من صلاحية الشهادة                                                                                                    |                                                                                                    |
| Saudi Food & Drug Authority / معلومات الشهادة مسودة لغرض التحقق من صلاحية الشهادة<br>رفم الشهادة                                                                                                    | تاريخ الشبهادة                                                                                                    |
| معلومات الشهادة-مسودة لغرض النحقق من صلاحية الشهادة<br>رقم الشهادة<br>FEC 5654-16/258                                                                                                    | تاريخ الشـهاده<br>6/14/2016                                                                                                    |
| معلومات الشـهادة-مسودة لغرض التحقق من صلاحية الشـهادة<br>رقم الشـهادة<br>FEC 5654-16/258<br>المستورد (باللغه العربية)                                                                                                    | تاريخ الشهادة<br>6/14/2016<br>المستورد (باللغة الانجليزية)                                                                                                    |
| معلومات الشهادة-مسودة لغرض التحقق من صلاحية الشهادة<br>رفم الشهادة<br>FEC 5654-16/258<br>المستورد (باللغة العربية)<br>شركة حسن                                                                                                    | تاريخ الشهادة<br>6/14/2016<br>المستورد (باللغة الانجلبزية)<br>Hassan Co                                                                                                    |
| معلومات الشهادة-مسودة لغرض التحقق من صلاحية الشهادة<br>رقم الشهادة<br>FEC 5654-16/258<br>المستورد (باللغة الغربية)<br>شركة حسن<br>عنوان المستورد (باللغة الغربية)                                                                                                    | تاريخ الشهادة<br>6/14/2016<br>المستورد (باللغه الانجليزية)<br>Hassan Co<br>عنوات المستورد (باللغه الانجليزية)                                                                                                    |
| معلومات الشهادة-مسودة لعرض التحقق من صلاحية الشهادة<br>رقم الشهادة<br>FEC 5654-16/258<br>المستورد (باللغه العربية)<br>شركه حسن<br>عنوان المستورد (باللغه العربية)                                                                                                    | تاريخ الشـهادة<br>6/14/2016<br>المسـتورد (باللغة الانجليزية)<br>Hassan Co<br>عنوان المستورد (باللغة الانجليزية)<br>Riyadh                                                                                                    |
| معلومات الشهادة-مسودة لغرض التحقق من صلاحية الشهادة<br>رفم الشهادة<br>FEC 5654-16/258<br>المستورد (باللغة العربية)<br>شركة حسن<br>الرياض<br>الرياض                                                                                                    | تاريخ الشهادة<br>6/14/2016<br>المستورد (باللغة الانجليزية)<br>Hassan Co<br>عنوان المستورد (باللغة الانجليزية)<br>Riyadh<br>المصدر (باللغة الانجليزية)                                                                                                    |
| معلومات الشهادة-مسودة لغرض التحقق من صلاحية الشهادة<br>رقم الشهادة<br>FEC 5654-16/258<br>المستورد (باللغة العربية)<br>عنوان المستورد (باللغة العربية)<br>الرياض<br>المصدر (باللغة العربية)<br>المصدر (باللغة العربية)                                                                                          | تاريخ الشهادة<br>6/14/2016<br>المستورد (باللغة الانجليزية)<br>Hassan Co<br>عنوان المستورد (باللغة الانجليزية)<br>Riyadh<br>المصدر (باللغة الانجليزية)<br>Abdullah inc                                                                                               |
| معلومات الشهادة-مسودة لغرض التحقق من صلاحية الشهادة<br>رقم الشهادة<br>FEC 5654-16/258<br>المستورد (باللغة الغربية)<br>عنوان المستورد (باللغة الغربية)<br>المصدر (باللغة الغربية)<br>عمونا المصدر (باللغة الغربية)<br>عنوان المصدر (باللغة الغربية)                                                             | ناريخ الشهادة<br>6/14/2016<br>المستورد (باللغه الانجليزية)<br>Hassan Co<br>عنوان المستورد (باللغه الانجليزية)<br>المضدر (باللغة الانجليزية)<br>Abduillah inc<br>عنوان المصدر (باللغة الانجليزية)                                                                    |
| معلومات الشهادة-مسودة لعرض التحقق من صلاحية الشهادة<br>رقم الشهادة<br>FEC 565-16/258<br>المستورد (باللغة العربية)<br>شركة حسن<br>الرياض<br>المصدر (باللغة العربية)<br>ممنع عبدالله<br>ممنع عبدالله                                                                                                    | تاريخ الشهادة<br>6/14/2016<br>المستورد (باللغه الاتجليزية)<br>Hassan Co<br>عنوان المستورد (باللغة الاتجليزية)<br>Riyadh<br>المصدر (باللغة الاتجليزية)<br>عنوان المصدر (باللغة الاتجليزية)<br>المدينة الصاعية بجدة                                                   |
| معلومات الشهادة-مسودة لعرض التحقق من صلاحية الشهادة<br>رقم الشهادة<br>FEC 5654-16/258<br>المستورد (باللغة العربية)<br>عنوان المستورد (باللغة العربية)<br>الممدر (باللغة العربية)<br>مصبع عبدالله<br>مصبع عبدالله<br>المدينة الصاعبة بجدة<br>بلد المنشأ (باللغة العربية)                                        | تاريخ الشهادة<br>6/14/2016<br>المستورد (باللغة الانجليزية)<br>Hassan Co<br>عنوات المستورد (باللغة الانجليزية)<br>Riyadh<br>المصدر (باللغة الانجليزية)<br>عنوات المصدر (باللغة الانجليزية)<br>عنوات المصدر (باللغة الانجليزية)<br>بلد المنيئة (إساعية بيدرة          |
| معلومات الشهادة مسودة لغرض التحقق من صلاحية الشهادة<br>رقم الشهادة<br>FEC 5654-16/258<br>مستورد (باللغة العربية)<br>منز كه حسن<br>المستورد (باللغة العربية)<br>المصدر (باللغة العربية)<br>مصبع عبدالله<br>مصبع عبدالله<br>المدينة الصاعية بجدة<br>بلد المنشأ (باللغة العربية)                                  | تاريخ الشهادة<br>6/14/2016<br>المستورد (باللغة الانجليزية)<br>Hassan Co<br>عنوان المستورد (باللغة الانجليزية)<br>Riyadh<br>المصدر (باللغة الانجليزية)<br>Abdullah inc<br>عنوان المصدر (باللغة الانجليزية)<br>المدينة الصاعية بجدة<br>بلد المنشأ (باللغة الانجليزية) |
| معلومات الشهادة-مسودة لعرض النحقق من صلاحية الشهادة<br>رقم الشهادة<br>FEC 5654-16/258<br>المستورد (باللغة العربية)<br>شركة حسن<br>الرباض<br>الممدر (باللغة العربية)<br>عنوان الممدر (باللغة العربية)<br>عنوان الممدر (باللغة العربية)<br>بلد المنشأ (باللغة العربية)<br>المملكة العربية السعودية               | الريخ الشهادة<br>6/14/2016<br>المستورد (باللغه الانجليزية)<br>Hassan Co<br>عنوات المستورد (باللغه الانجليزية)<br>المصدر (باللغه الانجليزية)<br>Abdullah inc<br>عنوات المصدر (باللغه الانجليزية)<br>المدينة المناعية بيحدة<br>بلد المنشأ (باللغة الانجليزية)         |
| معلومات الشهادة-مسودة لعرض التحقق من صلاحية الشهادة<br>رقم الشهادة<br>FEC 5654-16/258<br>المستورد (باللغة العربية)<br>شركة حسن<br>عنوان المستورد (باللغة العربية)<br>الممدر (باللغة العربية)<br>منبع عبدالله<br>منبع عبدالله<br>المدينة المساعية بجدة<br>بلد المنشأ (باللغة العربية)<br>مملكة العربية السعودية | تاريخ الشهادة.<br>6/14/2016<br>المستورد (باللغة الانجليزية)<br>Hassan Co<br>عنوان المستورد (باللغة الانجليزية)<br>عنوان المصدر (باللغة الانجليزية)<br>منوان المصدر (باللغة الانجليزية)<br>بلد المنيشأ (باللغة الانجليزية)<br>بلد المنيشأ (باللغة الانجليزية)        |

الشكل (١٩): معلومات الشهادة – مسودة لتحقق من صلاحية الشهادة

![](_page_15_Picture_1.jpeg)

المملكة العربية السعودية الهيئة العامة للغذاء والدواء قطاع الغذاء الإدارة التنفيذية للرقابة على الأسواق المعلية إدارة التسجيل والتراخيص

للاستغسار الاتحال علي . مماتغد رقو : ٠٩٦٦١١٢٠٣٨٢٢٢ تحويلة رقو : ٣٢٥٨–٣٤٥٢–٣٢٥٢ نواغس رقو : ٣٩٦٦١١٢٧٥٠٣٦٥ بريد إليكتروني Fes.food@sfda.gov.sa والأمو نمتو www.sfda.gov.sa